# **OPT**SOFT

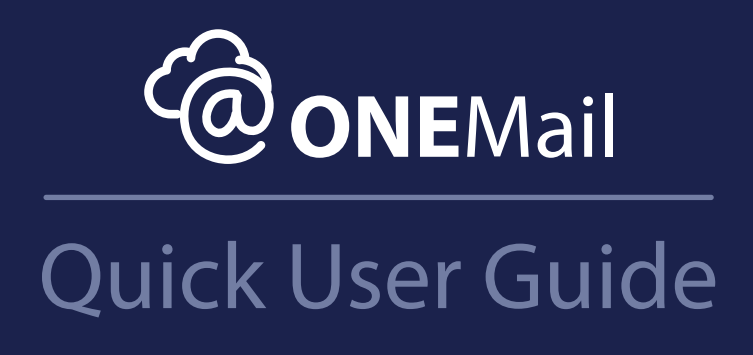

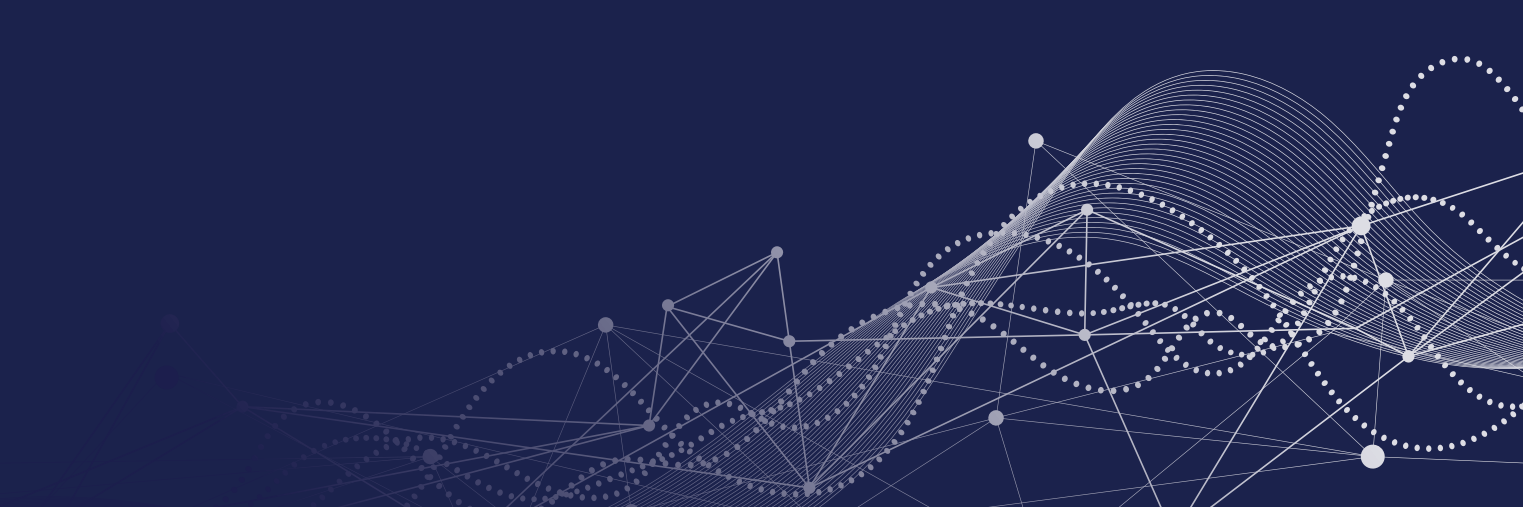

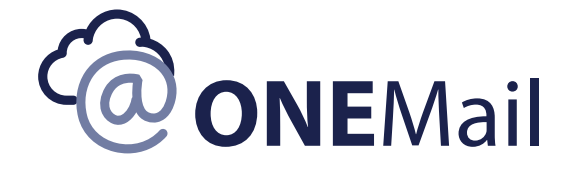

### **QUICK USER GUIDE**

#### © 2020 IEC Telecom.

All rights reserved. No parts of this work may be reproduced in any form or by any means - graphic, electronic, or mechanical, including: photocopying, recording, taping or information storage and retrieval systems - without the written permission of the IEC Telecom.

Products that are referred to in this document may be either trademarks and/or registered trademarks of the respective owners. The publisher and the author make no claim to these trademarks.

While every precaution has been taken in the preparation of this document, IEC Telecom. and the author assume no responsibility for errors, omissions or for damages resulting from use of information contained in this document or from the use of programs and source code that may accompany it. In no event, shall IEC Telecom. or the author be liable for any loss of profit or any other commercial damage caused or alleged to have been caused directly or indirectly by this document.

Printed: October 2020

### PREFACE

The purpose of this guide is to provide you with a quick guide to **ONE**Mail.

The guide aims to comprehensively cover everything you need to know from downloading, installing and initial configuration of the software, right through to detailed explanations of all operational aspects of the software.

The images in this document have been captured from a **Windows 10** operating system. If you are using a different operating system to the above, the images in this document may vary slightly.

### 1- DOWNLOADING, INSTALLING AND CONFIGURING

This section will guide you through the steps involved in downloading, installing, and configuring **ONE**Mail, but before getting started, please check your computer meets the minimum system requirements.

#### **MINIMUM SYSTEM REQUIREMENTS**

Please ensure the PC you wish to install the **ONE**Mail software on is at least of the below specification:

- Microsoft Windows 7 SP1
- Microsoft .NET Framework v4.6.2
- 1GHz processor
- 1GB RAM
- 5GB free disk space

#### **OPERATING SYSTEM REQUIREMENTS**

The **ONE**Mail client requires that Microsoft .Net Framework version 4.6.2 is installed.

If this version of .NET is not installed on the machine intended to run **ONE**Mail, please ensure you select it from the **Additional Items** section at the bottom of the **Downloads page**.

**PLEASE NOTE:** While Microsoft .Net Framework version 4.6.2 is compatible with most modern versions of the Windows operating system, there are some operating systems that it is not compatible with.

A full list of compatible operating systems can be found on the Microsoft download center.

If you have any queries regarding your system suitability, please contact our Support Centre prior to install.

### **1-1. Downloading ONEMail:**

- 1. The latest version of **ONE**Mail is available for download from the **ONE**Mail Web Portal.
- 2. To access the Web Portal.
- **3.** Go to: https://dashboard.iec-optisoft.com and log in using the account details you have been provided. If you have not been supplied with login details, please contact IEC Telecom Support.

#### OPTISOFT

|                                                                                                    | - Opti Soft Dashbo<br>Usemarne<br>Password | GBIECOFFIC |                                                                                                    |
|----------------------------------------------------------------------------------------------------|--------------------------------------------|------------|----------------------------------------------------------------------------------------------------|
| Contact our support tnam:<br>Middle East hotline: +971 (0)4 55 86 497<br>Europe Hotline: +33 (0) 1 7035223<br>Email: support global@dec telecom.com<br>WhatsApp: +971 50 242 42 38 |                                            |            | View list of our regional offices 4<br>Learn more about our value-added services 4<br>Visit iec-telecom website 4 |

#### Once logged into the Web Portal, click on the **downloads tab**, select initial configuration

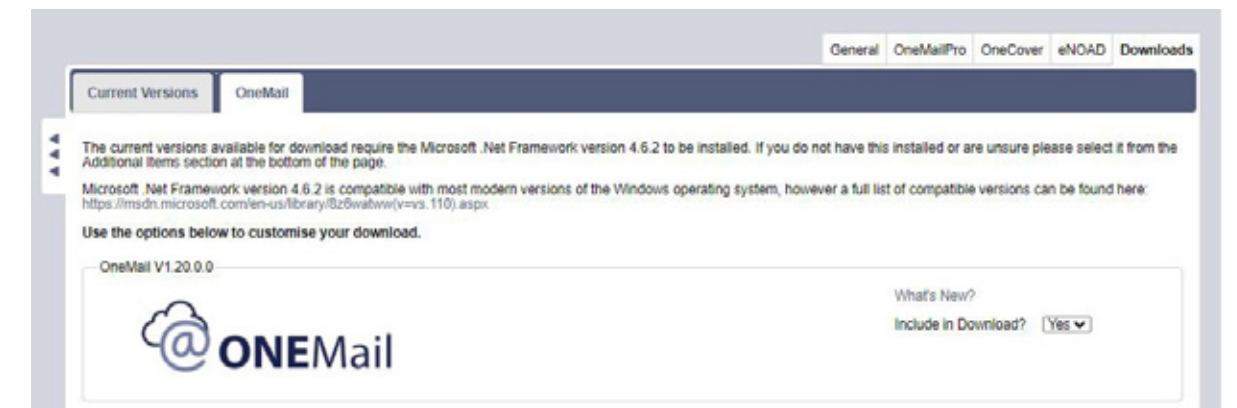

#### Select also the additional item Netframework and click on **Start Download**:

| NET4.6.2 Prerequisites      Start Download |   | onal Items                                                                                                    | Addi |
|--------------------------------------------|---|----------------------------------------------------------------------------------------------------|------|
| Start Download                             |   | NET4.6.2 Prerequisites                                                                                                    |      |
|                                            |   | Start Download                                                                                                    |      |
| tanna Charles and the second               |   |                                                                                                    |      |
| - 2 + 2 z + 2 + 2 + 2 + 2 + 2 + 2 + 2 + 2  |   | Contraction of the Contraction of the Contraction o |      |
| © IEC Talacam                              |   | Talacam                                                                                                    |      |
|                                            | 4 |                                                                                                    | © IE |

#### **AUTOMATIC CONFIGURATION**

There are 2 different automatic configuration options which need preparing in advance of installation:

#### **INITIAL CONFIGURATION**

A small file is included with the download package will automatically enter the vessels account details on installation.

#### **EXTENDED CONFIGURATION**

A small file is included with the download package that fully configures **ONE**Mail based on settings entered in shore side Web Portal.

#### **INITIAL CONFIGURATION**

If your download included an **Initial Configuration** file with the download package, the **ONEMail Configuration** wizard will open with all account details automatically populated.

### **2-Installing ONEMail:**

- **1.** Browse to the location of the software installer and unzip the contents of the file ONEMail.zip to a location on the installation machine
- 2. Run the application file 'AutoRun'
- 3. If prompted, click RUN to confirm

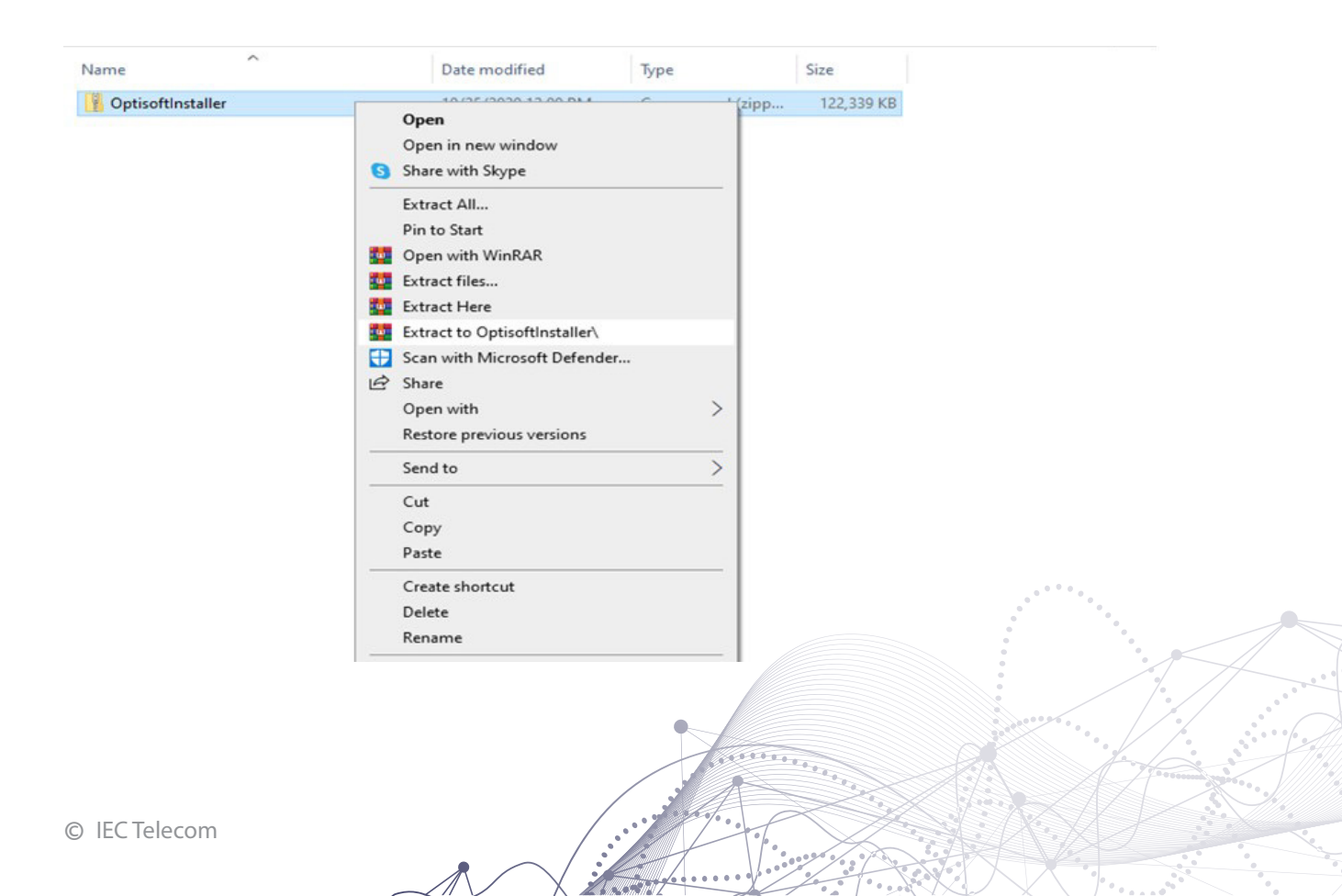

#### 4. Click on **ONEMail link** to continue installation:

| Manaa                                                                                | OptiSoft Installer                                                                            | - | × |
|--------------------------------------------------------------------------------------|-----------------------------------------------------------------------------------------------|---|---|
| Name<br>dotNET462<br>html<br>IEC-OneMail<br>MenuBox<br>AutoRun<br>AutoRun<br>autorun | OPTISOFT                                                                                      |   |   |
| ar setop                                                                             | Software<br>Click on a link below to install the desired product:<br><u>OneMail V1.20.0.0</u> |   |   |
|                                                                                      |                                                                                               |   |   |

Microsoft .NET v4.6.2 **MUST** be installed on the machine for **ONE**Mail to run.

If your computer does not have .NET4 and it was included with your **ONE**Mail software, you will be prompted to install it.

Follow the steps below to install the software on your Pc:

#### 5. Click Next:

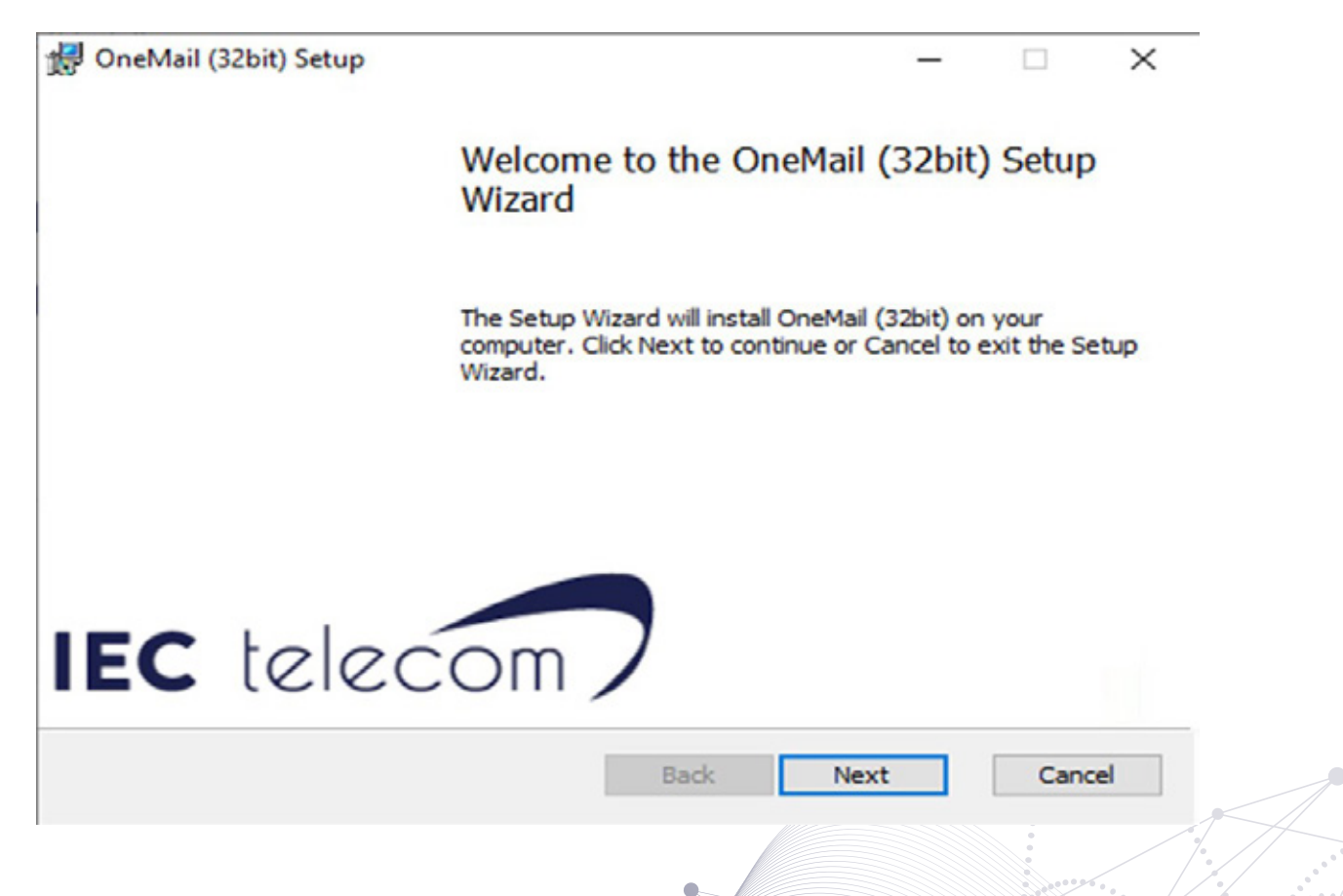

6. If you accept the terms of the license, click in the I accept box and click Next

|                                                                           |                                                                                                    | _                                                        |                                         | - |
|---------------------------------------------------------------------------|----------------------------------------------------------------------------------------------------|----------------------------------------------------------|-----------------------------------------|---|
| nd-User License Ag                                                        | preement                                                                                                    |                                                          | 6                                       | 6 |
| Please read the follow                                                    | ing license agreement carefully                                                                                                    |                                                          |                                         | 6 |
| PLEASE READ                                                               | THESE LICENCE TERMS                                                                                                    |                                                          | Y                                       | ^ |
| This licence agre<br>you (Licensee of<br>in England and<br>Padgate Busine | ement ( <b>Licence</b> ) is a legal a<br>or <b>you</b> ) and Global Technolog<br>Wales with company numbers<br>s Park, Green Lane, Pac | greement be<br>gy LTD, reg<br>er 03657237<br>dgate, Warr | etween<br>istered<br>7 of 11<br>ington, |   |
| Cheshire, WA1 4                                                           | Siv (Licensor, us of we) for.                                                                                                    |                                                          |                                         |   |
| <ul> <li>OneMail com<br/>software (Software)</li> </ul>                   | nputer software and the data                                                                                                    | a supplied w                                             | vith the                                | ~ |
| Cheshire, WA1 4<br>• OneMail com<br>software (Software (Software))        | nputer software and the data<br>ftware); and                                                                                           | a supplied w                                             | vith the                                | ~ |

#### 7. Click Next :

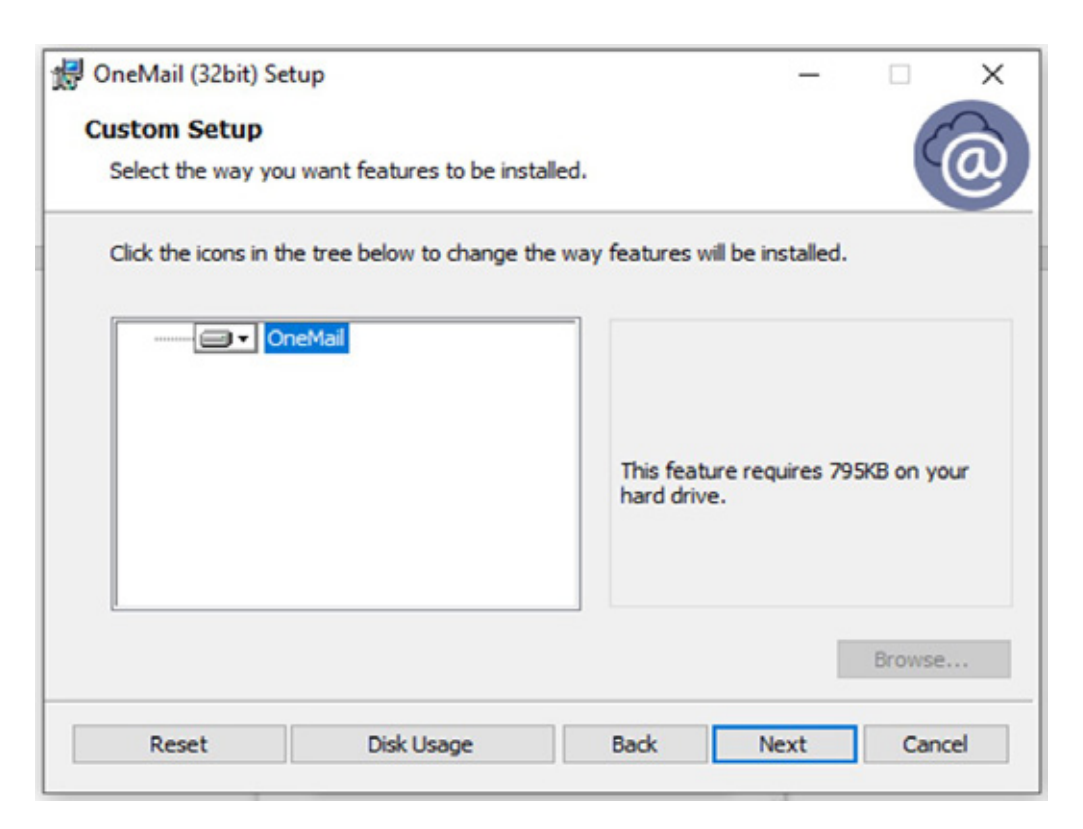

#### 8. Click Install:

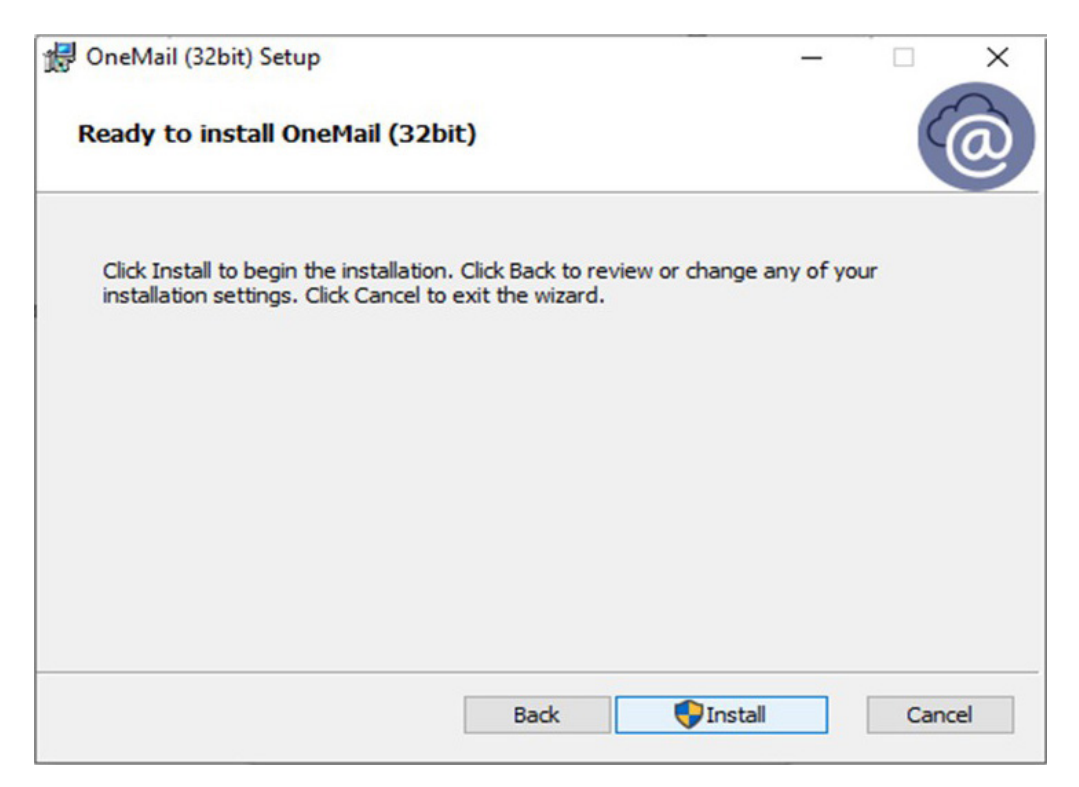

**ONEMail** will now be installed on your computer

This may take several minutes to complete.

| oneman (seore) secup                  |                        |      |        | ~ |
|---------------------------------------|------------------------|------|--------|---|
| Installing OneMail (32bit)            |                        |      |        | 2 |
| Please wait while the Setup Wizard in | nstalls OneMail (32bit | i).  |        |   |
| Status: Validating install            |                        |      |        |   |
|                                       |                        |      |        |   |
|                                       |                        |      |        |   |
|                                       |                        |      |        |   |
|                                       |                        |      |        |   |
|                                       | Back                   | Next | Cancel | - |
|                                       |                        |      |        |   |
|                                       |                        |      |        |   |
|                                       |                        |      |        |   |

#### 9. Click on Finish to complete

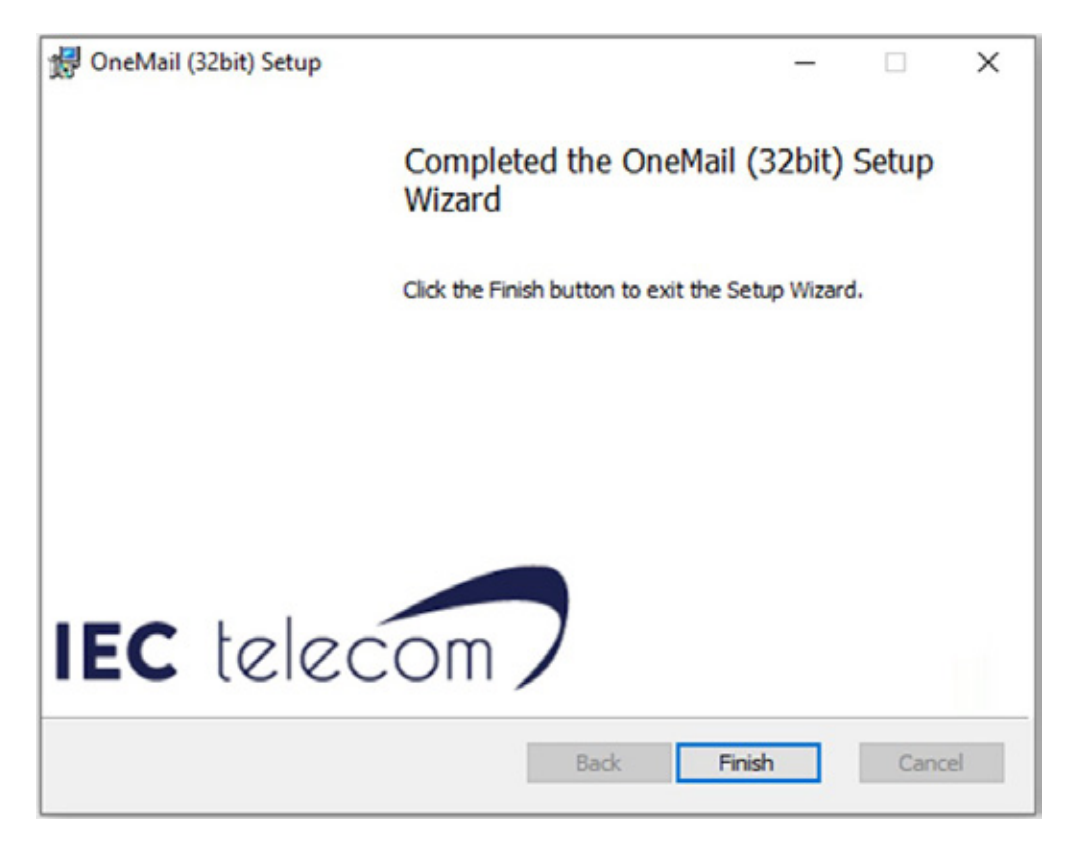

This completes installing **ONEMail** with **Initial Configuration**.

Once click on finish you will be automatically redirected to this link http://localhost:52080/setup/configure :

#### **1. Select your internet type connection & click Next:**

|                      | OneMail                                                                                                 | € (English v) |
|----------------------|----------------------------------------------------------------------------------------------------|---------------|
|                      | Enter the type of satellite phone you have on-board.<br>Select Internet if you can access the Internet. |               |
| 1. License           | Connection Settings                                                                                     | <u>^</u>      |
| 2. Account           | Connection Type                                                                                         |               |
| 3. Mail              | Internet<br>FleetBroadband<br>Serial                                                                    | <u> </u>      |
| 4. Connection        | VSat<br>Internet<br>DialUpNetworking                                                                    |               |
| 5. Backup Connection |                                                                                                    |               |
| 6. Schedule          |                                                                                                    |               |
|                      |                                                                                                    |               |
|                      |                                                                                                    |               |
|                      |                                                                                                    | Previous Next |
|                      |                                                                                                    |               |
|                      |                                                                                                    |               |
| om                   | ANTIDIAN CONTRACTOR                                                                                     |               |

#### 2. Select the Backup type connection if available, if not keep None and click Next:

|                      | OneMail                                                        | ♀ (English)   | ¥ |
|----------------------|----------------------------------------------------------------|---------------|---|
|                      | This is a backup and used if primary connection is not working |               |   |
| 1. License           | Backup Connection                                              | Â             |   |
| 2. Account           | Connection Type                                                |               |   |
| 3. мы                | None<br>None<br>FleetUroadband                                 | -             |   |
| 4. Connection        | Senal<br>VSat<br>Internet<br>DiaUpNetworking                   |               |   |
| 5. Backup Connection |                                                                |               |   |
| 6. Schedule          |                                                                |               |   |
|                      |                                                                |               |   |
|                      |                                                                |               |   |
|                      |                                                                | Previous Next |   |

#### 3. Select the check message option and clikc finish:

|                   | OneMail                                                        | (Cilgian |
|-------------------|----------------------------------------------------------------|----------|
|                   | • We need a few more details before we can start sending mail. |          |
| License           | Connection Settings                                            |          |
| Account           | Check messages:                                                |          |
| Mail              | Every 10 minutes<br>Manually only<br>Every 5 minutes           | ~        |
| Connection        | Every 30 minutes<br>Every 30 minutes<br>Every Hours            |          |
| Backup Connection | Every 3 Hours<br>Every 6 Hours<br>Every 12 Hours               |          |
| . Schedule        | Unce a day                                                     | _        |
|                   | -                                                              |          |
|                   |                                                                |          |
|                   | Pre                                                            | vious    |
|                   |                                                                |          |
|                   |                                                                |          |
|                   |                                                                |          |
|                   |                                                                |          |

Please wait until settings are saved:

|                                                                                                    |            | OneMail                                                        | @ English V     |
|----------------------------------------------------------------------------------------------------|------------|----------------------------------------------------------------|-----------------|
| 1. License         2. Account         3. Mail         4. Connection         5. Backup Connection         6. Schedue:    |            | • We need a few more details before we can start sending mail. |                 |
| 2. Account Check messages: Every 10 minutes Saving Configuration Piease wait a moment  5. Eachup Connection 6. Schecker | 1. License | Connection Settings                                            | i i             |
| 3. Mail 4. Connection 5. Dischap Connection 6. Schedue                                                                  |            | Check messages:                                                |                 |
| Connection                                                                                                    |            | Every 10 minutes                                               | ~               |
| 5. Backup Connection                                                                                                    |            | Please wait a moment                                           |                 |
| 6. schedur                                                                                                    |            |                                                                |                 |
|                                                                                                    |            |                                                                |                 |
|                                                                                                    |            |                                                                |                 |
|                                                                                                    |            |                                                                | Previous Finish |

Now you can sign into your account:

| OneMail       |   |
|---------------|---|
| Access Denied |   |
| summer        |   |
| e (English V  | 0 |
|               |   |
|               |   |
|               |   |
|               |   |

## **CONTACT US**

If you require an immediate assistance, please contact the IEC Telecom 24/7 Support Center:

Middle East: +971 (0)4 55 86 497 Europe: +33 (0) 1 70363232 support-global@iec-telecom.com

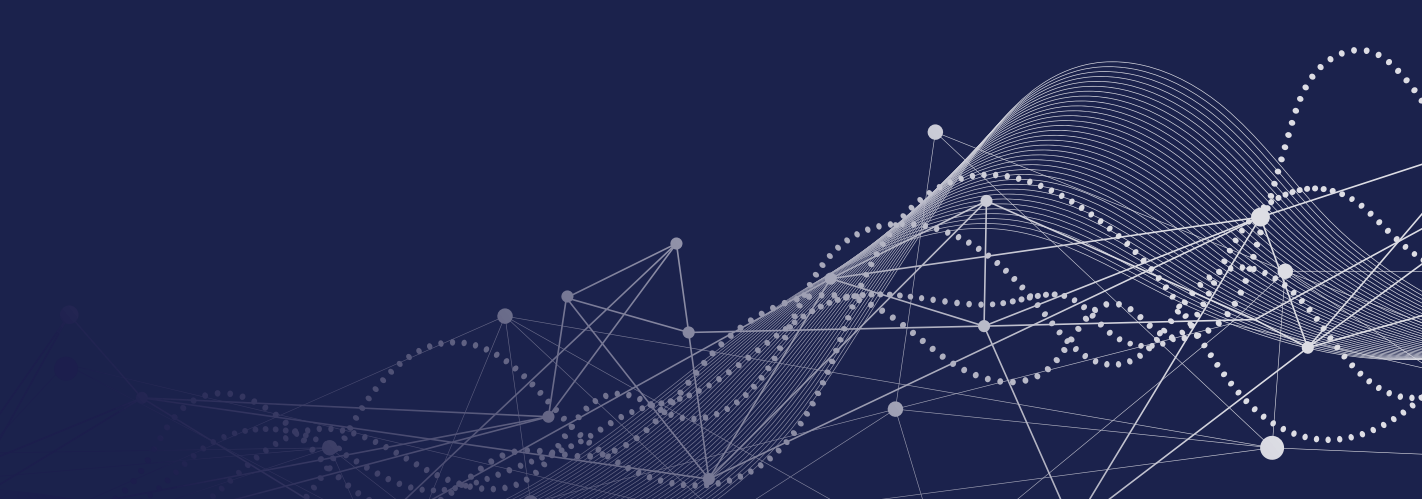